## **Descargar versiones de Demostración**

Desde la página web de Iranon (<u>http://www.iranon.com</u>) se puede realizar la descarga de versiones de demostración de las aplicaciones Iranon para ver su funcionamiento y características.

Las versiones de demostración de los programas Iranon son aplicaciones gratuitas y totalmente funcionales para poder conocer y valorar la utilidad de los programas antes de adquirirlos. No obstante, para que no se pueda hacer un uso comercial de estas aplicaciones, en ellas no incluyen las opciones de impresión o presentación de declaraciones y sólo permiten grabar un limitado de registros en cada apartado.

En los siguientes párrafos se describe la forma de realizar la descarga de las Demostraciones de programas Iranon.

La descarga de las Demostraciones de los programas se realiza mediante una aplicación llamada **GESTOR DE DESCARGAS Iranon**. Este programa se puede descargar abriendo en cualquier navegador web la página <u>http://www.iranon.com</u> y abriendo luego la opción "**Descarga Programas**" o accediendo desde la página de información de cada programa Iranon. En la siguiente imagen se puede observar el botón "**Descargar Demo**" existente en la página del programa Impuesto de Sociedades...

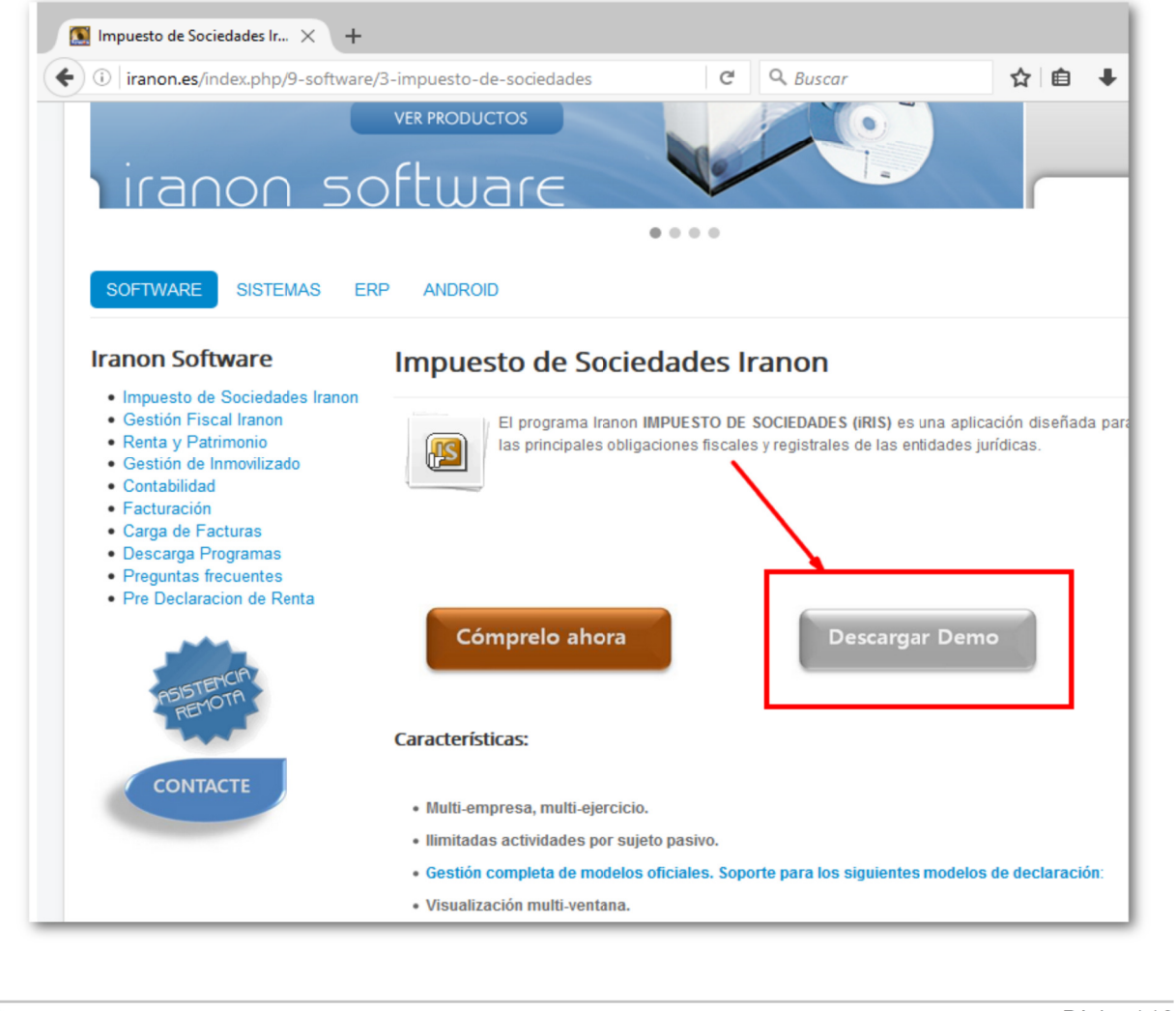

Al pulsar el botón "Descargar Demo" desde la página de información de cada aplicación o al pulsar el botón "Descarga Programas" se abre una nueva página web en la que habría que pulsar el botón "**DESCARGAR DEMOS**" que se encargará de obtener el programa GESTOR DE DESCARGAS Iranon...

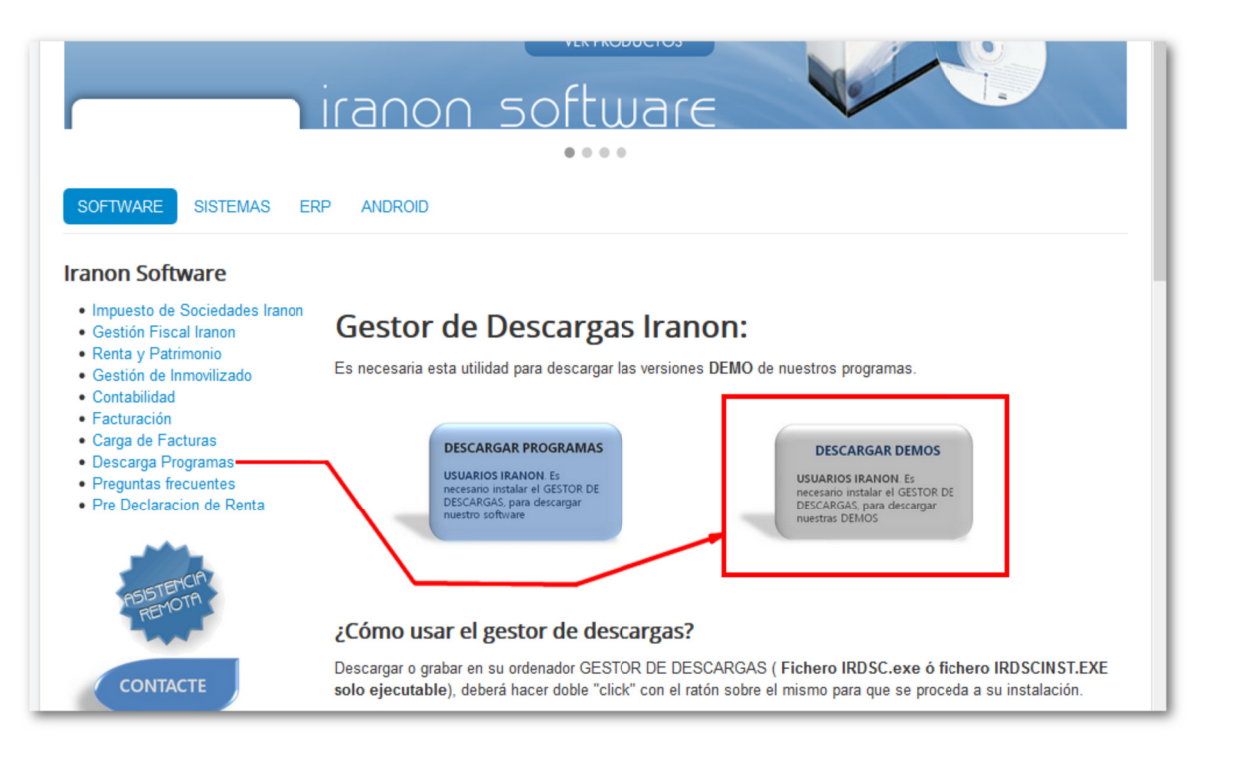

Al pulsar los botones para obtener el GESTOR DE DESCARGAS, dependiendo del navegador web utilizado, en unos casos el navegador le ofrecerá directamente la posibilidad de "ejecutar" el programa y, en otros casos, se tendrá que realizar primero la descarga del programa. El programa "Gestor de descargas" es un fichero llamado "irdsc.exe" que se podría guardar en cualquier carpeta del equipo para proceder luego a hacer su instalación...

| ×                        |
|--------------------------|
|                          |
| /                        |
|                          |
| 4                        |
|                          |
| Guardar archivo Cancelar |
|                          |

Una vez realizada la descarga, en algunos navegadores web será necesario pulsar el botón de abrir la lista de descargas para ejecutar el programa "irdsc.exe" que es el GESTOR DE DESCARAGAS Iranon que se utilizará para descargar las versiones de demostración...

| ) (i) iranon.es/index.php/9-software/                                                                                       | 2-nuevo-articulo-de-sistemas                                                |                                    | G                        | Q Buscar                     |                                                                        | 슙                                | Ê              | + | Â |  |
|----------------------------------------------------------------------------------------------------|-----------------------------------------------------------------------------|------------------------------------|--------------------------|------------------------------|------------------------------------------------------------------------|----------------------------------|----------------|---|---|--|
| Impuesto de Sociedades Iranon     Gestión Fiscal Iranon     Renta y Patrimonio     Gestión de Inmovilizado     Contabilidad | Gestor de De:<br>Es necesaria esta utilidad pa                              | ird                                | s <b>c.exe</b><br>MB — i | ranon.es — 11:39             |                                                                        |                                  | i              | • |   |  |
| Facturación     Carga de Facturas                                                                                           | DESCARGAR P                                                                 |                                    |                          | Mo <u>s</u> trar todas las d | descargas                                                              |                                  |                |   |   |  |
| <ul> <li>Descarga Programas</li> <li>Preguntas frecuentes</li> <li>Pre Declaracion de Renta</li> </ul>                      | USUARIOS IRANO<br>necesario instalar<br>DESCARGAS, para<br>nuestro software | N. Es<br>el GESTOR DE<br>descargar |                          |                              | USUARIOS IRAN<br>necesario instala<br>DESCARGAS, par<br>nuestras DEMOS | NON. Es<br>ir el GES<br>ra desca | TOR DE<br>rgar |   |   |  |

La apariencia de la imagen anterior y el funcionamiento de este proceso de descarga puede variar ligeramente de unos navegadores web a otros.

Al ejecutar el GESTOR DE DESCARGAS se abre una ventana como la mostrada a continuación. Para descargar las versiones de demostración hay que pulsar el botón "**Versiones de demostración**"...

| Autentificacion (sólo usuarios registrados, descarga de ac | tualizaciones)   |                     |               |
|------------------------------------------------------------|------------------|---------------------|---------------|
| Número de serie del                                        |                  |                     |               |
| Usuario (email):                                           | Clave de acceso: |                     | Onectar       |
| w Versiones de demostración                                |                  |                     | 🕞 Salir       |
| Descargas disponibles                                      |                  | Detalle del fichero | seleccionado: |
|                                                            |                  | Nombre              |               |
|                                                            |                  | trombro.            |               |
|                                                            |                  | Tamaño:             |               |
|                                                            |                  | railano.            |               |
|                                                            |                  | Varaián             |               |
|                                                            |                  | ¥ersion.            |               |
|                                                            |                  |                     |               |
|                                                            |                  | Fecha:              |               |
|                                                            |                  |                     |               |
|                                                            |                  | + Info              | Cambios       |
|                                                            |                  | El Descaro          | ar fichero    |
|                                                            |                  | 20                  |               |
|                                                            |                  |                     |               |
| Descripción                                                |                  |                     |               |
|                                                            |                  |                     | ~             |

Al pulsar el botón "Versiones de demostración" se abre una nueva ventana con un formulario en el que se solicitan algunos datos identificativos...

| nformación adicional para d                                                                                                    | escargar Demos                                                                                                    | $\times$                                                     |
|----------------------------------------------------------------------------------------------------|----------------------------------------------------------------------------------------------------|--------------------------------------------------------------|
| POLITICA DE PRIVACIDAD                                                                                                    |                                                                                                    |                                                              |
| En cumplimiento de la Ley Orgán<br>Carácter Personal (LDPD), ANA<br>del fichero informa de las siguier<br>solicitan en este formulario qued<br>comercial y administrativa de la<br>ofertas de productos y servicios<br>teléfono, fax, correo postal o cor<br>cumplimentación obligatoria, sier<br>datos. Queda igualmente inform<br>rectificación, cancelación y opo<br>ANALISIS Y DESARROLLO DE<br>CACABELDS (LEON), o mediani<br>"programas@iranon.com". | ica 15/1999, de 13 de diciembre de Protección de Datos<br>LISIS Y DESARROLLO DE SOFTWARE, S.L., como ress<br>tes consideraciones: Los datos de carácter personal que<br>arán incorporados a un fichero cuya finalidad es la gestiór<br>impresa y la comunicación con el usuario para hacerle lle<br>de ANALISIS Y DESARROLLO DE SOFTWARE, S.L. po<br>reo electrónico. Los campos marcados con asterisco son<br>ido imposible realizar la finalidad expresada si no aporta e<br>ado de la posibilidad de ejencitar los derechos de acceso,<br>sición, de sus datos personales remitiendo su petición por<br>SOFTWARE, S.L., URB. SAN ROQUE, 22, CP 24540<br>e correo electrónico dirigido a | s de<br>oonsable<br>se<br>gar<br>r<br>de<br>sos<br>escrito a |
| He leído y acepto las condic                                                                                                    | iones de la Política de privacidad                                                                                                    |                                                              |
| No estoy registrado y no dispor<br>demostración. Si este es su ca:<br>será enviada a través de intern<br>clave con su nombre de usuari<br>zona de descargas.                                                                                                    | igo de la clave de acceso para la descarga de versiones i<br>so deberá registrarse previamente. La información introduc<br>et y recibitá a clave de acceso por correo electrónico. Dir<br>o podrá introducirla en el apartado anterior para tener acco                                                                                                    | de<br>cida<br>cha la<br>eso a la                             |
| Empresa: (*)                                                                                                    | GARCIA AL CUADRADRO, C.B.                                                                                                    |                                                              |
| Nombre y Apellidos:                                                                                                    | Yolanda García García                                                                                                    |                                                              |
| Correo electrónico: (*)                                                                                                    | yolandagar@garcia2.es                                                                                                    |                                                              |
| Dirección:                                                                                                    | Ctra. Castelnou, km 105                                                                                                    |                                                              |
| Localidad:                                                                                                    | Alcañiz                                                                                                    |                                                              |
| Provincia:                                                                                                    | Teruel C. postal: 44600                                                                                                    |                                                              |
| Teléfono:                                                                                                    | 978654780 Fax:                                                                                                    |                                                              |
| <b>√</b> <u>0</u> btener ck                                                                                                    | ave de acceso                                                                                                    |                                                              |
| Ya me he registrado previa<br>descarga de demos                                                                                                    | amente y dispongo de la clave de acceso para l                                                                                                    | a                                                            |
| Correo electrónico:                                                                                                    |                                                                                                    |                                                              |
|                                                                                                    |                                                                                                    |                                                              |

En la ventana anterior será necesario indicar que se han leído y se aceptan las condiciones de la "Política de privacidad" y será necesario cumplimentar al menos los campos señalados con un

Iranon

asterisco (\*). Es necesario indicar una dirección de e-mail correcta puesto que este sistema le remitirá una "clave de acceso" para realizar la descarga a esa dirección de correo.

Una vez rellenado este formulario hay que pulsar el botón "**Obtener clave de acceso**" para remitir a Iranon la solicitud de la clave que permitirá realizar la descarga.

Antes de enviar los datos se solicitará permiso para enviar los datos del formulario...

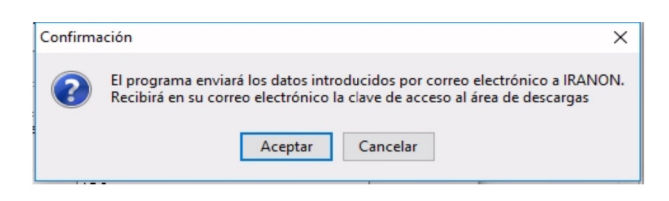

Al cabo de unos minutos, debería recibir un correo electrónico con una clave de acceso que será necesario introducir en la pantalla de descargas, en la última casilla de esta pantalla.

Después de introducir la clave de acceso recibida por e-mail, puede pulsar el botón "**Continuar**" para acceder ya a la descarga de demostraciones de los programas Iranon.

| Nombre y Apellidos:                             | Yolanda García García                           |
|-------------------------------------------------|-------------------------------------------------|
| Correo electrónico: (*)                         | yolandagar@garcia2.es                           |
| Dirección:                                      | Ctra. Castelnou, km 105                         |
| Localidad:                                      | Alcañiz                                         |
| Provincia:                                      | Teruel C. postal: 44600                         |
| Teléfono:                                       | 978654780 Fax:                                  |
| ✓ <u>O</u> btener cl                            | ave de acceso                                   |
| Ya me he registrado previ<br>descarga de demos. | amente y dispongo de la clave de acceso para la |
| Correo electrónico: yola                        | andagar@iranon.com                              |
| Clave de acceso: ****                           | 🖉 Continuar                                     |

Una vez introducida la clave de acceso ya se mostrará la relación de programas y paquetes disponibles para descargar.

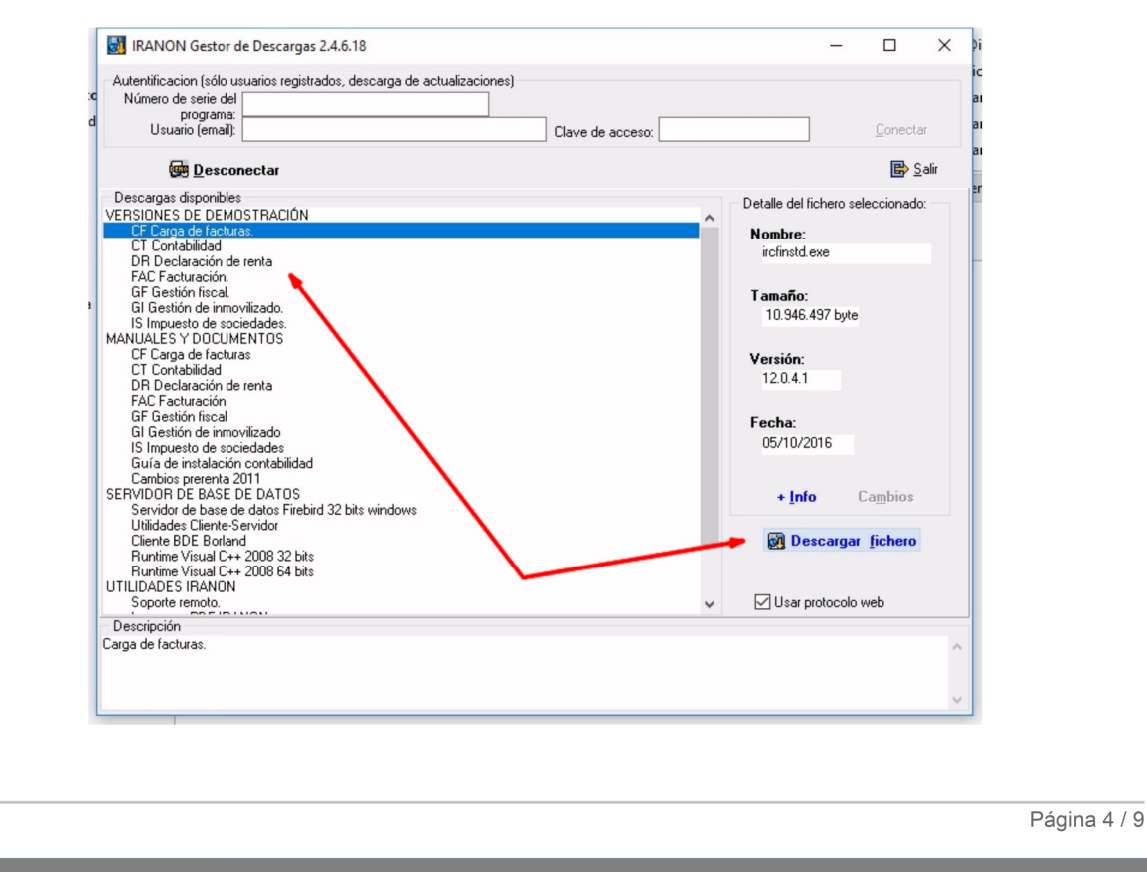

Iranon

Después de seleccionar el programa del que se quiere descargar la Demostración, habría que pulsar el

botón "Descargar fichero" para realizar la descarga del instalador de ese programa. En ese momento se abre una ventana similar a la siguiente en la que se puede elegir la carpeta donde se realizará la descarga y al pulsar el botón "**Iniciar**" empezará a realizarse la descarga...

| Destino: C:\Users\yolandagar | \AppData\Local\Temp 🛛 🕖 🔮 Inicia     |
|------------------------------|--------------------------------------|
| Fichero                      | Tamaño (bytes) Descargado Verificado |
| Bloque Nº 1 (ircfinstd.exe)  | 10.946.497                           |
|                              |                                      |

La descarga se intenta realizar, por defecto, en la carpeta temporal del usuario pero se puede seleccionar cualquier otra ruta local o de red siempre que se trate de alguna carpeta en la que el "Gestor de descargas" pueda realizar la descarga del instalador.

Una vez que termina la descarga del programa seleccionado, se abre una ventana informando de que la descarga ha concluido y preguntando si se desea abrir el fichero descargado...

| Confirma | ación X                                                                                                    |
|----------|----------------------------------------------------------------------------------------------------|
| ?        | La descarga del fichero ircfinst.exe se ha realizado con éxito<br>¿ Desea abrir este archivo ahora mismo ? |
|          | Sí No                                                                                                    |

Al responder "Sí" en la pantalla anterior, se iniciará automáticamente el proceso de instalación de la versión de Demostración del programa que se ha descargado.

## INSTALACIÓN DE LOS PROGRAMAS

Una vez finalizada la descarga de la versión de DEMOSTRACION de los programas Iranon, ya se puede realizar el proceso de instalación.

Cuando el GESTOR DE DESCARGAS termina la descarga desde Internet del instalador, ofrece la posibilidad de iniciar automáticamente el proceso de instalación. Este proceso lanza en el caso de responder afirmativamente a la pregunta "¿desea abrir este archivo ahora mismo?".

Si la instalación se va a realizar en otro equipo diferente al que se ha realizado la descarga o si la instalación se desea realizar más tarde, también se podría localizar la carpeta en la que se realizó la descarga y ejecutar manualmente el fichero instalador descargado.

En la primera pantalla del instalador se solicita conformidad al usuario para iniciar la instalación (en este caso se ha elegido la demostración del programa Declaración de Renta)...

| Instalar |                                                                                   | $\times$ |
|----------|-----------------------------------------------------------------------------------|----------|
| ?        | Este programa instalará DECLARACIÓN DE RENTA IRPF 2016 DEMO.<br>¿Desea continuar? |          |
|          | Sí No                                                                             |          |

Después se mostrarán varias pantallas con información de la aplicación y de las opciones de instalación en las que habrá que ir pulsando el botón "Siguiente" hasta completar la instalación...

| 🔟 Instalar - DECLARACIÓN | DE RENTA IRPF 2016 DEMO                                                                                                    | _ = X                                                                                                    |
|--------------------------|----------------------------------------------------------------------------------------------------|----------------------------------------------------------------------------------------------------|
|                          | Bienvenido al asistente de<br>instalación de DECLARACI<br>RENTA IRPF 2016 DEMO<br>Este programa instalará 15.0.28.32 en su siste<br>Se recomienda cerrar todas las demás aplicado<br>continuar.<br>Haga dic en Siguiente para continuar o en Can<br>de la instalación. | celar para salir                                                                                                    |
| Common Land              | Información del programa                                                                                                    |                                                                                                    |
|                          | Cambios realizados en esta versió                                                                                                    | śn                                                                                                    |
|                          | Siguiente >                                                                                                    | 🖾 Instalar - DECLARACIÓN DE RENTA IRPF 2016 DEMO 🛛 – 🖃 🗙                                                                                                    |
|                          |                                                                                                    | Acuerdo de Licencia<br>Es importante que lea la siguiente información antes de continuar.                                                                                                    |
|                          |                                                                                                    | Por favor, lea el siguiente acuerdo de licencia. Debe aceptar las cláusulas de este<br>acuerdo antes de continuar con la instalación.                                                                                                    |
|                          |                                                                                                    | Este programa de ordenador se beneficia de la protección legal concedida a los es d<br>programas de ordenador por la Ley de Propiedad Intelectual y legislación<br>complementaria. Por medio de la presente licencia de uso, Análisis y Desarrollo de<br>Software S.L. le autoriza a utilizar el programa al que acompaña en los términos y a s<br>condiciones expresados más adelante. Esta cesión del derecho de uso es de<br>carácter no exclusivo e intransferible. Análisis y Desarrollo de Software S.L.<br>conserva la propiedad del programa y se reserva todos los derechos que no sean<br>otorgados especificamente en el presente documento. |
|                          |                                                                                                    | CONDICIONES DE UTILIZACION                                                                                                    |
|                          |                                                                                                    | <ul> <li>Acepto el acuerdo</li> <li>No acepto el acuerdo</li> </ul>                                                                                                    |
|                          |                                                                                                    | < Atrás Siguiente > Cancelar                                                                                                    |
| ranon                    |                                                                                                    | Página 6 / 9                                                                                                    |

En una de las ventanas de configuración se propone la carpeta o ruta del equipo en la que se va a realizar la instalación. Pulsando el botón "Examinar" se puede seleccionar cualquier otra carpeta en la que realizar la instalación...

| <ul> <li>Instalar - DECLARACIÓN DE RENTA IRPF 2016 DEMO – C ×</li> <li>Seleccione la Carpeta de Destino<br/>ZDónde debe instalarse DECLARACIÓN DE RENTA IRPF 2016 DEMO?         <ul> <li>El programa instalará DECLARACIÓN DE RENTA IRPF 2016 DEMO en la<br/>siguiente carpeta.</li> <li>Para continuar, haga clic en Siguiente. Si desea seleccionar una carpeta diferente,<br/>haga dic en Examinar.</li> <li>C: \Program Files (x86)\IRANONFISCAL</li> <li>Examinar</li> </ul> </li> <li>Se requieren al menos 17,9 MB de espacio libre en el disco.</li> <li><a href="https://www.attrascond.org"></a></li></ul> |                                                                   |                                                        |               |
|----------------------------------------------------------------------------------------------------|-------------------------------------------------------------------|--------------------------------------------------------|---------------|
| Seleccione la Carpeta de Destino<br>¿Dónde debe instalarse DECLARACIÓN DE RENTA IRPF 2016 DEMO?       Image: Constalará DECLARACIÓN DE RENTA IRPF 2016 DEMO en la siguiente carpeta.         Para continuar, haga dic en Siguiente. Si desea seleccionar una carpeta diferente, haga dic en Examinar.       C: (Program Files (x86) \IRANONFISCAL       Examinar         C: (Program Files (x86) \IRANONFISCAL       Examinar       Examinar         Se requieren al menos 17,9 MB de espacio libre en el disco.       < Atrás                                                                                       | 🔟 Instalar - DECLARACIÓN DE REI                                   | NTA IRPF 2016 DEMO                                     | _ = X         |
| El programa instalará DECLARACIÓN DE RENTA IRPF 2016 DEMO en la siguiente carpeta.         Para continuar, haga dic en Siguiente. Si desea seleccionar una carpeta diferente, haga dic en Examinar.         C: \Program Files (x86)\IRANONFISCAL         Examinar         Se requieren al menos 17,9 MB de espacio libre en el disco. <a href="https://www.astronewide"></a> Atrás Siguiente >         Cancelar                                                                                                    | Seleccione la Carpeta de Destin<br>¿Dónde debe instalarse DECLARA | IO<br>ICIÓN DE RENTA IRPF 2016 DEMO?                   |               |
| Para continuar, haga dic en Siguiente. Si desea seleccionar una carpeta diferente, haga dic en Examinar.         C:\Program Files (x86)\IRANONFISCAL         Examinar         Se requieren al menos 17,9 MB de espacio libre en el disco.         < Atrás                                                                                                    | El programa instalará DE<br>siguiente carpeta.                    | CLARACIÓN DE RENTA IRPF 2016 D                         | EMO en la     |
| C:\Program Files (x86)\[RANONFISCAL Examinar<br>Se requieren al menos 17,9 MB de espacio libre en el disco.                                                                                                    | Para continuar, haga dic en Siguie<br>haga dic en Examinar.       | ente. Si desea seleccionar una carpel                  | ta diferente, |
| Se requieren al menos 17,9 MB de espacio libre en el disco.<br>< Atrás Siguiente > Cancelar                                                                                                    | C:\Program Files (x86)\IRANONF                                    | ISCAL                                                  | Examinar      |
|                                                                                                    | Se requieren al menos 17,9 MB de                                  | e espacio libre en el disco.<br>< Atrás Siguient       | e > Cancelar  |
|                                                                                                    | as del proceso de                                                 | Información de Usuario<br>Por favor, introduzca sus da | tos.          |
| Información de Usuario<br>Por favor, introduzca sus datos.                                                                                                    | ol "Nombro do                                                     | Nombre de Lleuerio                                     |               |

YOLANDA

< Atrás Siguiente > Cancelar

Organización:

En otra de las pantallas del proceso de instalación se solicita el "Nombre de usuario", el nombre de la "Organización" y el "Número de serie" del programa. Este número de serie ya saldrá configurado automáticamente. Sólo será necesario introducir algún nombre en las otras casillas...

Instalar - DECLARACIÓN DE RENTA IRPF 2016 DEMO

Por favor seleccione las descargas adicionales a realizar.

🗹 Descargar e instalar el gestor de base de datos BDE

Descargar e instalar el Runtime Visual C 2010

Descargas adicionales

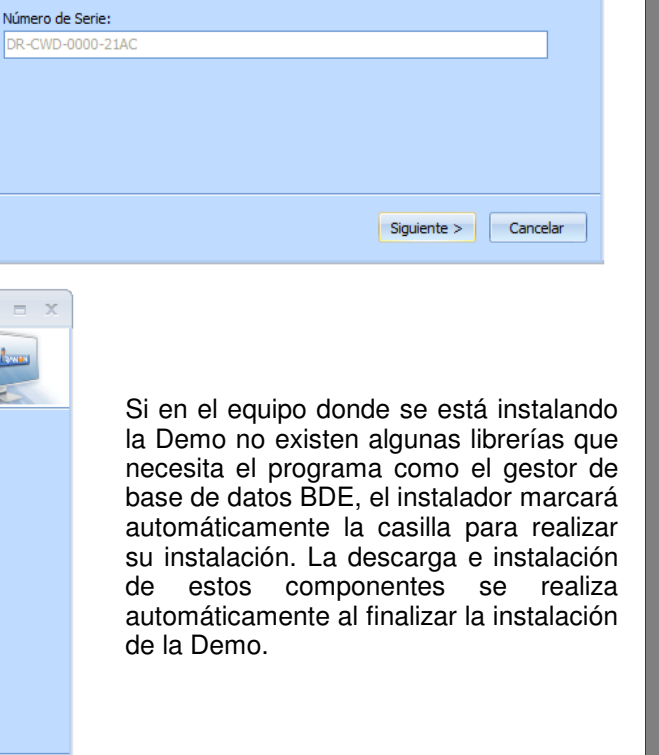

Iranon

Una vez configurado el proceso de instalación y pulsando el botón "Instalar" empezará la copia de ficheros a la carpeta de instalación seleccionada...

| 🔊 Instal                 | ar - DECLARACIÓN DE RENTA I                                                                                                    | RPF 2016 DEMO                      | - = X             |
|--------------------------|----------------------------------------------------------------------------------------------------|------------------------------------|-------------------|
| <b>Listo</b><br>Ah<br>RE | <b>para Instalar</b><br>ora el programa está listo para iniciar<br>NTA IRPF 2016 DEMO en su sistema.                                                                             | la instalación de DECLARACIÓN D    | E                 |
| Ha<br>o c                | ga dic en Instalar para continuar con<br>ambiar alguna configuración.                                                                                                    | el proceso o haga clic en Atrás si | desea revisar     |
| Ir<br>P<br>N<br>C        | formación del usuario:<br>YOLANDA<br>'ograma:<br>DECLARACIÓN DE RENTA IRPF Ver<br>úmero de serie:<br>DR-CWD-0000-21AC<br>arpeta de Destino:<br>C: \Program Files (x86)\IRANONFIS | rsión: Demo 15.0.28.7<br>CAL\      |                   |
|                          |                                                                                                    |                                    | •                 |
|                          |                                                                                                    | < Atrás Instalar                   | Cancelar          |
|                          |                                                                                                    | stalar - DECLARACIÓN DE RE         | NTA IRPF 2016 DEI |

Cuando finaliza el proceso de instalación se muestra una ventana como la siguiente en la que se puede elegir si se desea abrir automáticamente la versión DEMO del programa que se acaba de instalar...

Al arrancar el programa (en este caso es una Demo del programa Iranon DECLARACION DE RENTA), se mostrará una ventana similar a la siguiente en la que se solicita el USUARIO y CONTRASEÑA para acceder al programa...

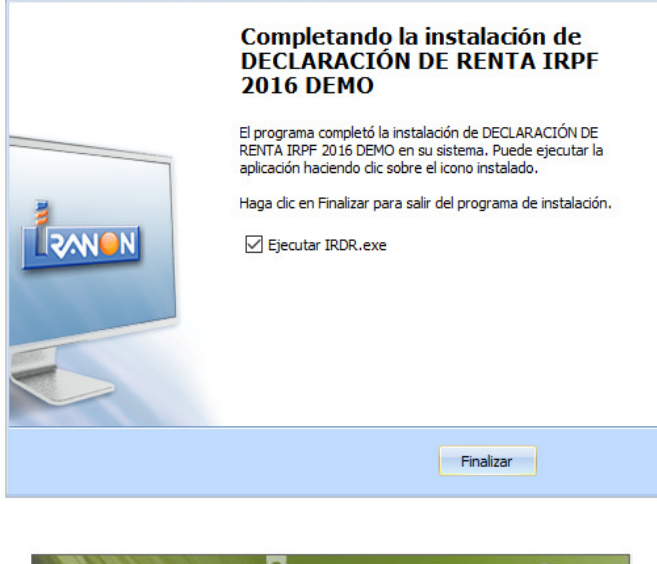

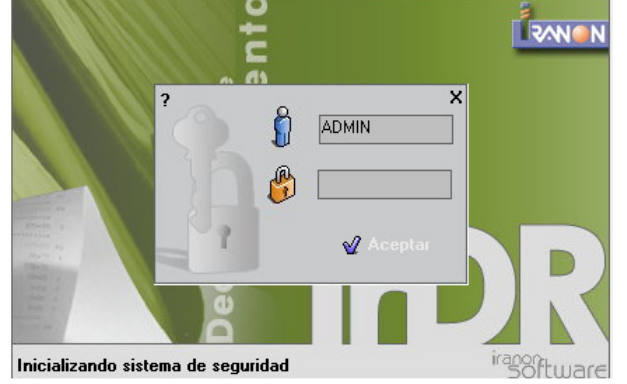

Por defecto, el programa incluye ya definido un usuario con el nombre "ADMIN" y sin contraseña así que se puede pulsar la tecla "Intro" o el botón "Aceptar" para iniciar el programa.

## **REQUERIMIENTOS TÉCNICOS DE LOS PROGRAMAS**

El equipo mínimo necesario para ejecutar las aplicaciones Iranon descritas en este documento es un ordenador PC tipo Pentium o superior con, al menos, 512 MB de memoria RAM y unos 300 MB de espacio libre en disco duro y con sistema operativo tipo Windows 2000, Windows XP, Windows Vista, Windows 7, Windows 8, Windows 10 ó sistemas compatibles con los anteriores. Se aconseja una resolución mínima en pantalla de 800x600 puntos a un mínimo de 256 colores y el uso de ratón. Para obtener un óptimo funcionamiento del programa sería siempre aconsejable disponer de un equipo más rápido, con más memoria RAM y más resolución de pantalla que el indicado anteriormente.

Algunos módulos de impresión y validación de declaraciones facilitados por la Agencia Tributaria y el Gobierno de Canarias ,que se incorporan en las aplicaciones Iranon, pueden requerir que esté instalada en el equipo la Máquina Virtual Java y un visor de ficheros PDF tipo Adobe Reader o Adobe Acrobat.

Se necesitará disponer de una conexión a Internet para realizar la descarga del programa y sus actualizaciones.

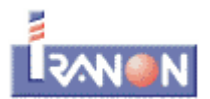

Iranon es una marca registrada de Análisis y Desarrollo de Software, S.L.

Análisis y Desarrollo de Software Sociedad de Responsabilidad Limitada Urbanización San Roque, 22 24540 Cacabelos (LEON)

## Teléfono: 902-100 103 Fax: 902-201 801

Internet: http://www.iranon.com

Correo electrónico: Información comercial: info@iranon.com Soporte técnico: soporte@iranon.com